## Estado de facturas

Centro de Excelencia (COE)

Noviembre de 2023

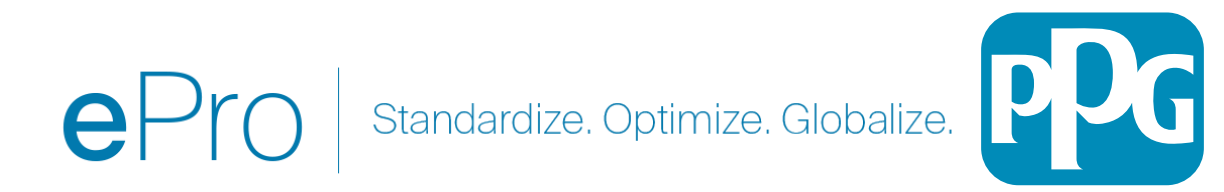

Si conoce el número de factura o el nombre del proveedor, puede utilizar la función de búsqueda general, que se encuentra en la parte superior de la aplicación. De lo contrario, puede navegar desde la pantalla Orders (Pedidos) (vea más abajo).

Usar la función de búsqueda: Busque la factura específica para identificar la que desea revisar. 1) Orders (Pedidos) -> Search (Buscar) -> Invoices (Facturas) -> Introduzca el número de la factura.

Verá el número de la factura en la columna de la izquierda, junto con el estado de esa factura específica.

parte superior izquierda de la pantalla.

En la factura: El estado de la factura aparecerá en la

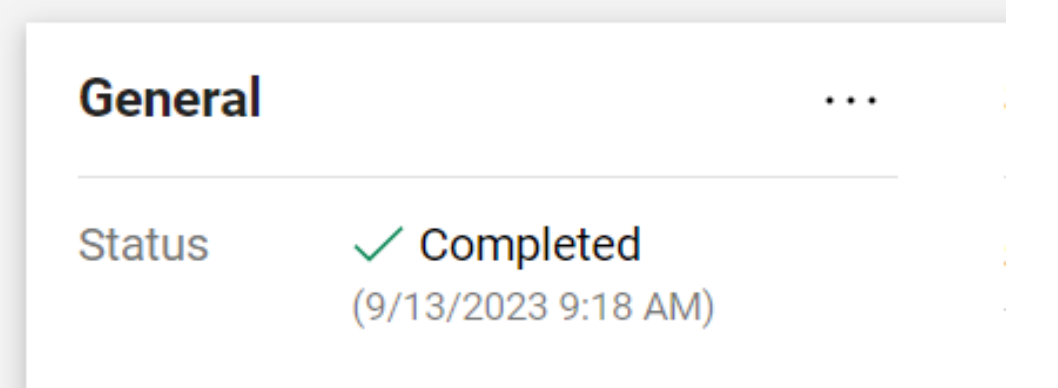

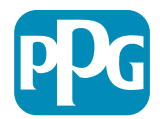

## Estado del flujo de trabajo de la factura

Existen 3 nomenclaturas para el flujo de trabajo de las facturas en ePro:

- Pending (Pendiente): las facturas se encuentran en estado pendiente de aprobación o con excepciones que deben resolverse antes de que la factura esté lista para el pago.
- 2. Completed (Completada): las facturas en estado Completado han superado todos los pasos del flujo de trabajo, han sido completamente aprobadas y enviadas al ERP para su pago.
- 3. Rejected (Rechazada): las facturas deben compensarse con una nota de crédito de un proveedor, por lo que esto debería ser muy poco frecuente. Sin embargo, estas facturas se rechazan y ya no pasan por ningún paso del flujo de trabajo.

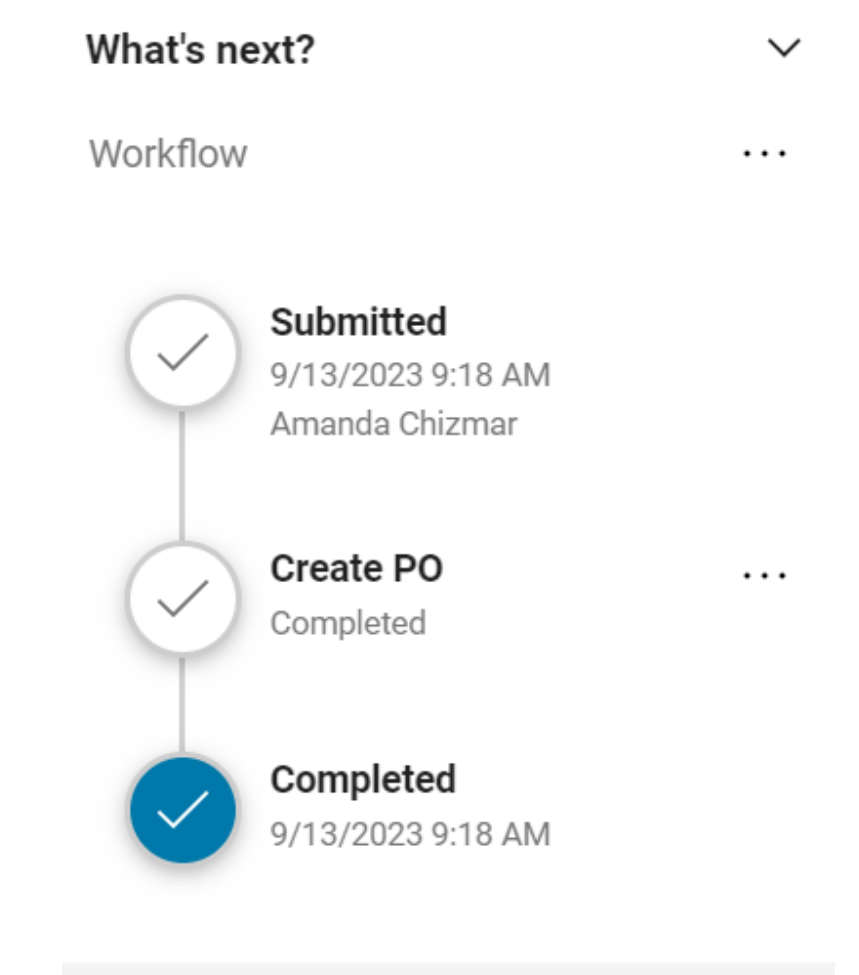

Powered by IACCAED | Priveou P

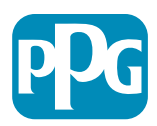

## Estado de pago de facturas

 In Process (En proceso): las facturas cuyo estado sea "Pending" (Pendiente) en el flujo de trabajo, mostrarán el estado de pago "In process" (En proceso). Estas facturas aún están pasando por los pasos del flujo de trabajo de aprobación.

NOTA: Las facturas en EOPO o ESPO Pos permanecerán en este estado de pago según el proveedor recibe el pago cuando se genera la transacción con tarjeta fantasma.

- Payable (A pagar): estas facturas han completado todos los pasos del flujo de trabajo y se han enviado correctamente al sistema de planificación de recursos empresariales para su pago, pero este aún no se ha realizado.
- Paid (Pagado): el pago se ha enviado al proveedor desde el sistema de planificación de recursos empresariales. La información de pago se puede encontrar en la pestaña de resumen de la factura en la sección "Pago".
- Cancelled (Cancelado): las facturas "Rjected" ("Rechazadas") en el flujo de trabajo tendrán un estado de pago "Cancelled" ("Cancelado").

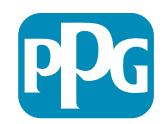